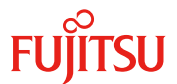

# ハードディスク ファームウェアアップデート手順書

一つのパーティション内に SAS アレイコントローラカードがシステムボード(SB)およびディスクユニット(DU)の両方に実装されている場合は、本手順でファームウェアアップデートを実施することができません。
 4.の問い合わせ先まで連絡をお願いします。

#### 1. 対象ハードディスクの確認

別紙の「アップデート対象確認方法」を参照し、対象ハードディスクの確認をしてください。

#### 2. ファームウェアのアップデート手順

2.1 【MMB 操作】 Video Redirection の設定をします。

2.1.1 Video Redirection の起動は下記手順を参照ください。
 https://www.fujitsu.com/jp/products/computing/servers/primequest/products/2000/catalog/m anual/support/index.html
 「運用管理ツール」の「Video Redirection の起動手順と動作確認情報」を参照ください。

2.1.2 [Media]メニューから、[Virtual Media Wizard...]を選択します。

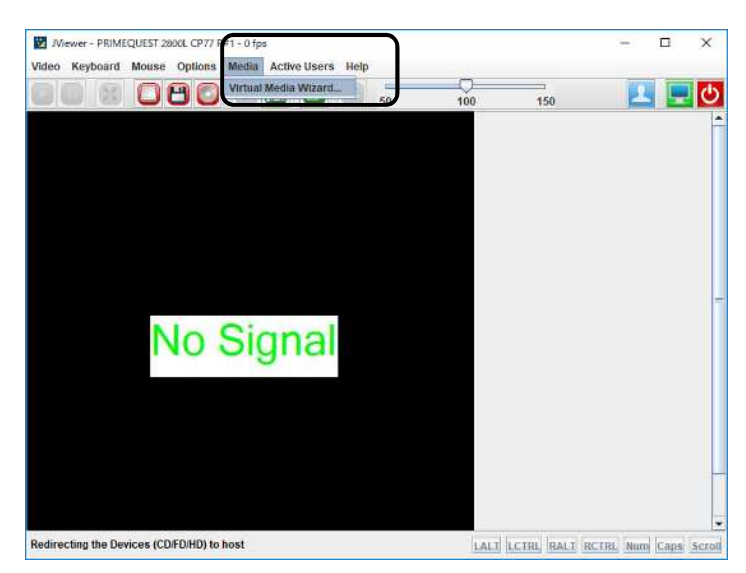

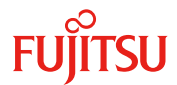

.

2.1.3 [Virtual Media]画面で[CD/DVD Media: I]の[Browse]ボタンをクリックします。

| oppy key media : 1                           |   |        |                |
|----------------------------------------------|---|--------|----------------|
| Floppy Image                                 | * | Browse | Connect Floppy |
| oppy Key Media : 11                          |   |        |                |
| Floppy Image                                 | - | Browse | Connect Floppy |
| © CD Image                                   | E | Browse | Connect CD/DVD |
| >p                                           | N |        |                |
| D/DVD Media : II                             |   |        |                |
| e mar an an an an an an an an an an an an an | - | Browse | Connect CD/DVD |
| © CD Image                                   |   |        |                |

2.1.4 [開く]画面でファームウェアアップデートツールの ISO イメージファイル(hdd\_firm.iso)を選択します。

|                                                                                                    |                                          | ×            |
|----------------------------------------------------------------------------------------------------|------------------------------------------|--------------|
| ファイルの場所(1):                                                                                                    | ] documents                              |              |
| <ul> <li>Office のカスタム</li> <li>OneNote ノートゔ</li> <li>Outlook ファイル</li> <li>Waves</li> <li>サウンド レコーデ</li> <li>受信したファイル</li> <li>保守部品調査用定</li> </ul> | テンプレート<br>ック<br>ィング<br>楽ファイル             |              |
| ファイル名(N):<br>ファイルのタイプ(II):                                                                                                    | <br> SO(*.iso, *.ISO), NRG(*.nrg, *.NRG) | ▼<br> 開く  取消 |

2.1.5 [Virtual Media]画面に表示されたファイルを選択し、[Connect CD/DVD]ボタンをクリックします。

| loopy Key Media : T                                                                                                    |                   |                                  |
|----------------------------------------------------------------------------------------------------|-------------------|----------------------------------|
| 8 Flappy Image                                                                                                    | - Browse          | Connect Hoppy                    |
| loppy Key Media : II                                                                                                    |                   |                                  |
| Floppy Image                                                                                                    | ✓ Browse          | Connect Floppy                   |
| D/DVD Media : 1                                                                                                    |                   |                                  |
| DrOVD Media : 1<br>CD Image                                                                                                    | - Browse          | Connect CD/DVD                   |
| DDVD Media : 1<br>© CD Image<br>© D                                                                                                    | Browse            | Connect CD/DVD                   |
| DOVD Media : 1  CD Unage D Unage D Una | * Browse          | Connect CD/DVD                   |
| DDVD Media : 1<br>8 CD Image<br>0 0<br>DDVD Media : II<br>8 CD Image                                                                                                    | Browse     Browse | Connect CD/DVD<br>Connect CD/DVD |

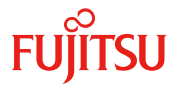

2.1.6 [OK]ボタンをクリックします。

| Informa | tion                      | ×         |
|---------|---------------------------|-----------|
| 1       | Device redirected in Read | Only Mode |
|         | ОК                        |           |

- 2.2 【MMB 操作】 パーティションの電源をオンにします。
  - 2.2.1 [Partition]->[Power Control]のメニュー操作で[Power Control]画面を表示させます。
  - 2.2.2 該当パーティションの[Power Control]項目を[Power On]及び[Force boot into EFI Boot Manager]に して、[Apply]ボタンをクリックします。

| Instrum         Select a Power Control option, for one or more partitions, then click the Apply butten to take effect<br>selected Socker Configuration         IP         Partition Name         Power Status         System Progress         Power Control<br>Boot Selector           over Management Setu         0         0         0         20         Standby         Power Off Disord                                                                                                    |                |
|----------------------------------------------------------------------------------------------------|----------------|
| over Management Setu 0 . 02 Staalby Boner Off Pauer On V min                                                                                                    | elay           |
| artition#0                                                                                                    | loot Manager 1 |
| writion#1<br>urition#2 1 - 93 Standby Power Off (Not specified)                                                                                                    |                |
| entitione/3 2 - 94_ Standby Power Off (Not specified) V (Not Specified) V (Not Speci |                |
| 3 - 95_ On OS Running (Not specified) V I win<br>No Override                                                                                                    | ,              |
|                                                                                                    |                |

2.2.3 設定実行を確認する旨のダイアログボックスが表示されるので、[OK]ボタンをクリックします。

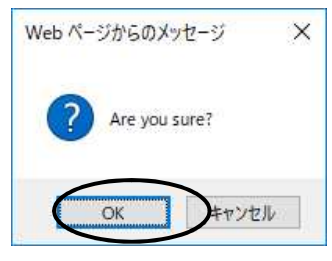

[Videoo Redirection]画面に UEFI メニューが表示されるまで待ちます。

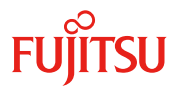

- 2.3 ファームウェアアップデートツールを起動します。
  - 2.3.1 [Video Redirection]画面の[Boot Manager]を実行します。

2.3.2 [Legacy CD ROM] - [Fujitsu Virtual CDROM0 1.00]を実行します。

| Boot Manager                                                                                                    |                                                                    |
|----------------------------------------------------------------------------------------------------|--------------------------------------------------------------------|
| Boot Option Menu<br>Legacy CD ROM<br>Fujitsu Virtual CDROMO 1.00<br>Fujitsu Virtual CDROMO 1.00<br>EFI: Fujitsu Virtual CDROMO 1.00<br>EFI: Fujitsu Virtual CDROMI 1.00<br>EFI USB Device 2<br>EFI USB Device 3<br>EFI USB Device 4<br>EFI USB Device 5<br>EFI Internal Shell | Device Path :<br>BBS(CDROM.Fajits<br>Uirtual CDROMO<br>1.00.0x910) |
| $\dagger$ and 4 to change option. ENTER to select an                                                                                                    |                                                                    |
| 4=Move Highlight <enter>=Select Entry</enter>                                                                                                    | Esc=Exit                                                           |

下記画面が表示され、ファームウェアアップデートツールが起動するまで約5分待ちます。

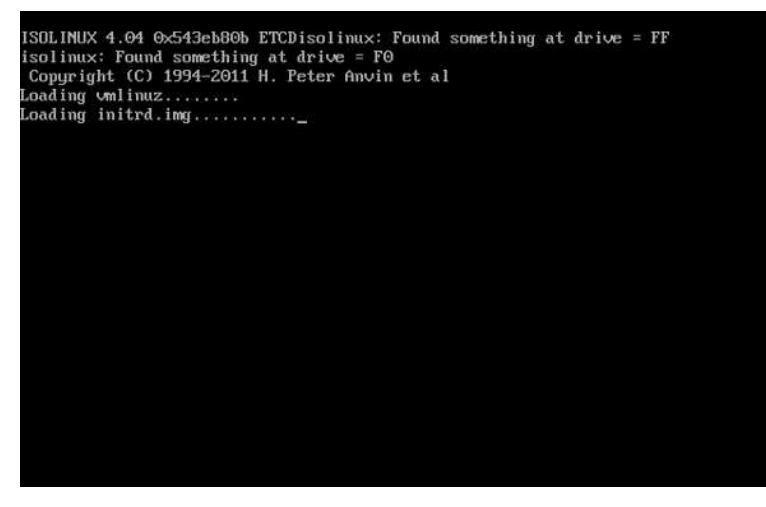

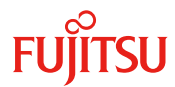

2.3.3 ファームウェアアップデートツールが起動すると下記画面が表示されます。

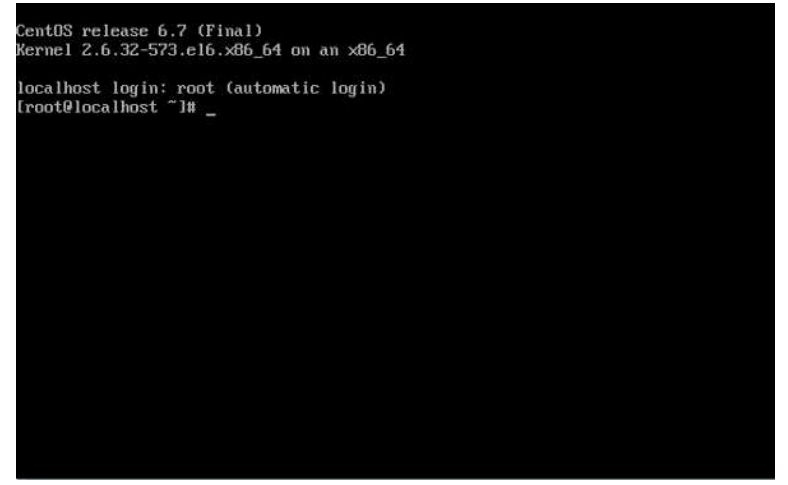

- 2.3.4 コマンドプロンプトにて【FIXdisk】と入力し【Enter】を押下します。
  - ファームウェアのアップデートが開始されます。
  - (ハードディスク1本あたり、約1分半程度かかります)

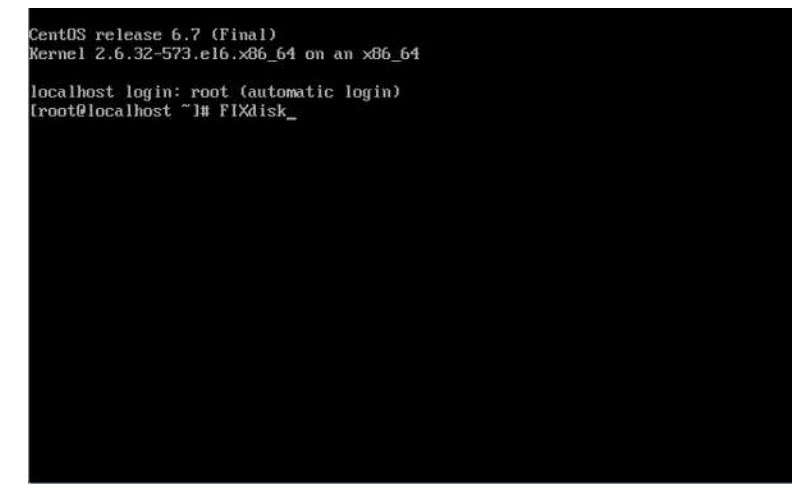

2.3.5 アップデートが正常に終了すると、SUCCESS の文字が表示され、再度コマンドプロンプトが 表示されます。(ハードディスク1本あたり、1行の結果が表示されます。)

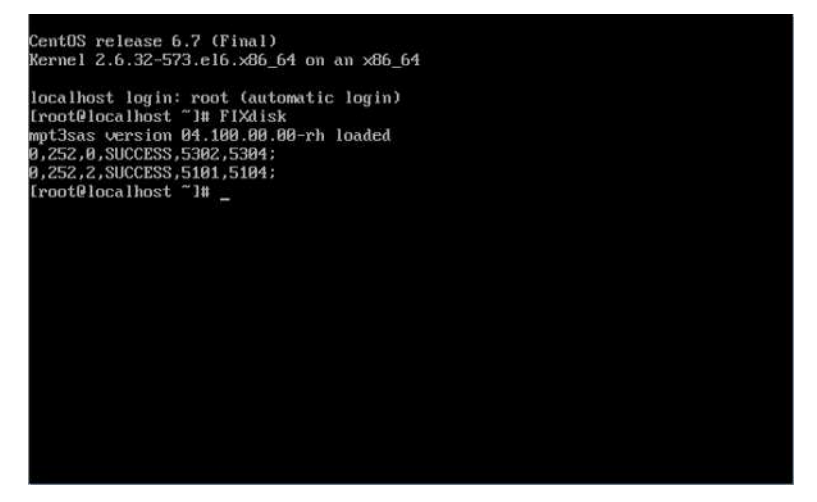

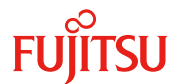

下記画面が表示された場合、ファームウェアアップデート対象外のハードディスクになります。

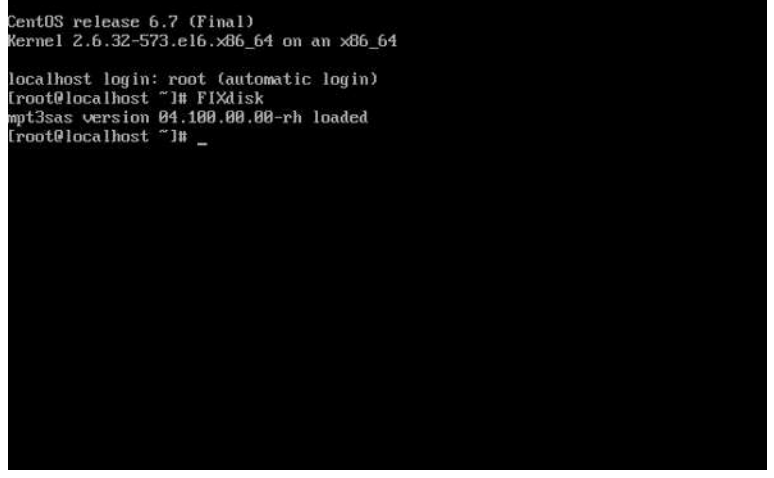

FAILED の場合は、ハードディスクの交換が必要になります。お客様相談窓口までご連絡ください。

2.3.6 コマンドプロンプトにて [reboot] と入力し [Enter]を押下します。

システムが再起動されます。

2.3.7 [Virtual Media]画面の[Disconnect]ボタンをクリックして、ISO イメージファイル(hdd\_firm.iso)を取り

| rouppy wey media . 1                                                                          |          |                  |                                                               |
|-----------------------------------------------------------------------------------------------|----------|------------------|---------------------------------------------------------------|
| Floppy Image                                                                                  | -        | Browse           | Connect Floppy                                                |
| loppy Key Media : II                                                                          |          |                  |                                                               |
| Floppy Image                                                                                  | -        | Browse           | Connect Floppy                                                |
| CD/DVD Media: I                                                                               |          | -                |                                                               |
| CD/DVD Media : 1<br>@ CD Image Critical firmulan                                              |          | Browse           | Disconnect                                                    |
| CD/DVD Media : 1<br>@ CD Image Critical firmulation<br>© D                                    | <b>•</b> | Browse           | Disconnect<br>Connected to Host CD/DVD Devi                   |
| CD/DVD Media : I<br>© CD Image Critical firm lea<br>© D<br>CD/DVD Media : II                  | <u>v</u> | Browse           | Disconnect<br>Connected to Host CD/DVD Devi                   |
| CD/DVD Media : 1<br>CD Image Critical firmulan<br>D<br>CD/DVD Media : 11<br>CD/DVD Media : 11 | •        | Browse<br>Browse | Disconnect<br>Connected to Host CD/DVD Devi<br>Connect CD/DVD |

#### 3. 版数確認

アップデート対象確認方法を参照し、ファームウェアのアップデートが完了している事を確認してください。

### 4. 問い合わせ先

fj-pq-fieldgr-raid@dl.jp.fujitsu.com